## **PROCEDIMENTO DE EMPARELHAMENTO**

## 1. Pressione a tecla SETUP no painel de controle. 2. Toque em "Telefone & Bluetooth".

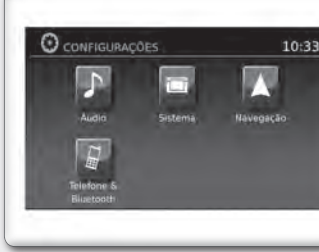

- Toque em "Emparelhar novo dispositivo".
- 4. Inicie o processo de emparelhamento do apare-

Se o dispositivo solicitar PIN, digite 1234 para concluir o processo de emparelhamento.

NOTA: O procedimento de emparelhamento deve ser executado com o veículo parado. Se o veículo começar a se mover durante o procedimento, o procedimento será cancelado.

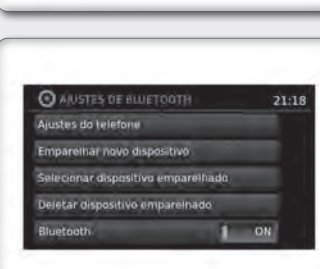

# FAZENDO UMA CHAMADA

Para fazer uma ligação, siga o procedimento abaixo:

- 1. Pressione a tecla no painel de controle. A tela "Telefone" será exibida no visor.
- 2. Selecione uma das seguintes opções para fazer uma ligação.
- Contatos / Listas chamadas / Redigitação
- " : Insira o número de telefone manualmente utilizando um teclado exibido na tela.

# **RECEBENDO UMA CHAMADA**

Quando uma chamada for detectada em um telefone conectado, a tela mudará para o modo telefone

- Para aceitar uma chamada:
- 1. Pressione a tecla 5 no volante de direção, ou toque no ícone verde na tela.
- Para rejeitar uma chamada:
- 1. Pressione a tecla **Com** no volante de direcão, ou toque no ícone vermelho na tela.

# **TERMINANDO UMA CHAMADA**

Para terminar uma chamada de telefone, selecione o ícone vermelho do telefone ( ou pressione a tecla 🦳 no volante de direção.

# NISSANCONNECT<sup>™</sup>\*

Esta tecnologia permite exibir e controlar aplicativos facilmente através da tela sensível ao toque do veículo. Para utilizar este recurso, é necessário registrar-se no site do NISSANCON-NECT™\*, possuir o aplicativo NISSANCONNECT™\* instalado no Smartphone e conectar o Smartphone ao veículo através de Bluetooth ou USB.

NOTA: Alguns Smartphones podem não ser compatíveis com o aplicativo NISSANCONNECT™\*. Acesse o site www.nissanconnect.com.br para saber se o Smartphone é compatível.

# **REGISTRANDO-SE NO NISSANCONNECT™**\*

- Para registrar-se no NISSANCONNECT™\*
- 1. Acesse o site www.nissanconnect.com.br
- 2. Registre uma conta pessoal.

NOTA: Para validar o seu registro é necessário aceitar os termos e condicões. Caso não seiam aceitos, não será possível utilizar o sistema.

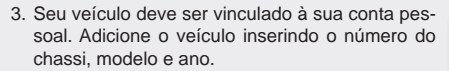

O número do chassi pode ser encontrado no documento do veículo ou conforme informações do Manual do Proprietário. O número do chassi possui 17 dígitos.

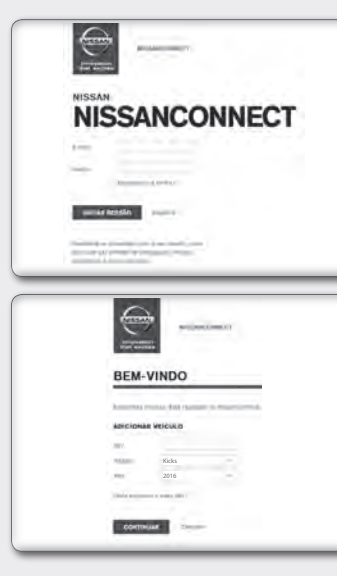

### ΝΟΤΔ·

- · O número do chassi pode ser registrado apenas para um usuário administrador. Somente o usuário administrador pode incluir no máximo 4 condutores adicionais por chassi.
- Em caso de troca de proprietário é necessário que o número do chassi seja removido da conta pessoal do proprietário anterior para que o novo proprietário possa utilizar o aplicativo NISSANCONNECT™\*

# INSTALANDO O APLICATIVO NISSANCONNECT™\*

Para instalar o NISSANCONNECT™\* no Smartphone:

- 1. Baixe o aplicativo NISSANCONNECT™\* no seu Smartphone utilizando, por exemplo, App Store ou Google Play.
- Conecte-se ao aplicativo NISSANCONNECT™ utilizando o registro criado no site www.nissanconnect.com.br
- 3. Selecione "Gerenciar Meus Apps" para habilitar os aplicativos que deseja utilizar no sistema do veículo. NOTA: Para tornar possível o acesso a alguns aplicativos, por exemplo Facebook, é necessário autorizar o compartilhamento de informações do aplicativo.

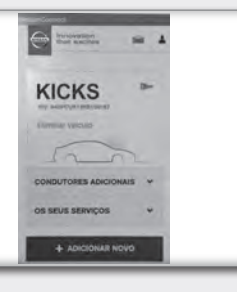

|                      | NasanConnet                                                           |  |
|----------------------|-----------------------------------------------------------------------|--|
| il terres<br>Securit | sense no Portei do Proprietano da<br>Selectoria Conectar pi sontinuar |  |
| Con                  | ectar                                                                 |  |
| Che una<br>alles Ne  | a Canta no Portar do Proprietario e<br>astrocovend em seu veixulo     |  |
| Crie                 | r Conta                                                               |  |
| Para sea             | nest temperatur rigids, mus Andade                                    |  |
| Unit                 | r como Convidado                                                      |  |
| Destru               | ente è filtuari Connet tomo.<br>Legète                                |  |
| Mod                  | to Demonstrapilis                                                     |  |

| am vindo, João        |        |
|-----------------------|--------|
| 🗒 Geranciar Maun App  | ALC: N |
| C Generalian Move Vel | sine - |
| L Generalar Metha Co  | -      |
| Desconedar            | -      |

# USANDO O SISTEMA DO VEÍCULO

Para acessar os aplicativos através da tela sensível ao toque do veículo:

- 1. Conecte o Smartphone ao veículo através de Bluetooth® ou USB. NOTA:
- Os iPhones PRECISAM que o telefone esteia conectado via USB para que a integração do aplicativo NissanConnect™\* funcione. Os Smartphones com sistema
- Android PRECISAM que o tele fone esteia conectado via Blue-

tooth para que a integração do aplicativo NISSANCONNECT™\* funcione.

2. Pressione a tecla INFO 1

3. Toque em "Meus Aplicativos" <sup>2</sup> na tela sensível ao toque para utilizar os aplicativos dispo-

Para mais informações sobre esta tecnologia, visite o website: www.nissanconnect.com.br ou entre em contato com o Serviço de Atendimento ao Cliente Nissan (SAC). Veja as informações de contato no Manual do Proprietário.

# INFORMAÇÕES IMPORTANTES

- Por medida de seguranca e em respeito à legislação de trânsito nacional, não ajuste o sistema de áudio, ou faca uso do telefone celular enguanto estiver dirigindo. Sua total atenção deve estar voltada para a direção do veículo.
- A utilização de telefone celular no interior ou nas proximidades do veículo poderá alterar a qualidade da recepcão de rádio.
- Em clima frio ou dias chuvosos, o sistema de áudio pode apresentar mau funcionamento por causa da umidade. Se isso ocorrer, retire o disco e desumidifique ou ventile o equipamento todo
- Algumas vezes o equipamento pode não funcionar guando a temperatura interna for extremamente alta. Diminua a temperatura antes de usá-lo.
- Discos de má qualidade, sujos, riscados, com marcas de impressões digitais ou que apresentem defeitos podem não funcionar adequadamente.
- A fim de evitar mau funcionamento do aparelho, não use discos que tenham as características a seguir: discos de 8 cm que utilizem adaptadores; discos que não sejam redondos; discos com etiqueta de papel; discos empenados, riscados ou com bordas irregulares.
- Este sistema de áudio reproduz somente discos previamente gravados. O sistema não tem a capacidade de gravar ou queimar discos.
- Ao utilizar o microfone, mantenha o interior do veículo o mais silencioso possível. Feche os vidros para eliminar os ruídos externos (ruídos do trânsito, sons de vibração, entre outros).

- Em atendimento à Legislação de Trânsito vigente, as imagens de vídeo e entretenimento são desabilitadas automaticamente guando o veículo entra em movimento. Não se aplica a imagem da câmera de ré.
- A instalação de novos aplicativos pode implicar em funcionamento inadeguado do equipamento, erros do sistema, perda de garantia ou não atendimento à Legislação de Trânsito viaente
- Os aplicativos podem ser comandados somente através da tela sensível ao toque. Quando no modo de APLICATIVOS, os únicos controles do volante disponíveis são os controles de volume de áudio.
- O funcionamento dos aplicativos instalados no equipamento é de responsabilidade dos respectivos desenvolvedores e não da Nissan do Brasil Automóveis.
- Utilizar vários aplicativos simultaneamente pode implicar em funcionamento inadeguado do equipamento, o sistema pode ficar lento ou parar de responder aos comandos. Se isto ocorrer estacione o veículo em um local seguro, desligue o motor, aquarde alguns segundos e lique novamente.
- Para usar todo o potencial do equipamento, pode ser necessário criar ou acessar contas de uso pessoal que solicitem dados particulares. Desconecte sua conta pessoal após o uso. e preferencialmente não salve senhas de uso pessoal no sistema multimídia. Para excluir todas as configurações e dados dos usuários armazenados na memória, acesse "Ajustes" no menu principal, e então "Pessoal" e selecione a função "Excluir todos os dados".
- As rotas indicadas pelo Navegador servem apenas para referência. Obras, trânsito, fatores climáticos, alterações de tráfego ou outros eventos podem fazer com que as condições reais sejam diferentes. Respeite a Legislação de Trânsito e as condições de tráfego sempre que estiver dirigindo, independentemente da orientação fornecida pelo navegador. Adicionalmente avalie a segurança do trajeto indicado pelo Navegador antes de segui-lo.
- O software de navegação e seus dados estão protegidos pela legislação de direitos autorais e são fornecidos exclusivamente para utilização pessoal e não comercial/econômica, sendo vedada a sua comercialização, manipulação, alteração ou reprodução e divulgação, sem os necessários créditos ao fabricante.
- Não utilize a Entrada AV sem conectar uma fonte de áudio/ vídeo. A utilização sem a fonte de áudio/vídeo poderá causar ruídos nos alto-falantes.
- Caracteres como c e letras acentuadas presentes nos títulos de músicas e vídeos não são identificadas pelo equipamento, portanto, não são mostrados corretamente no display.

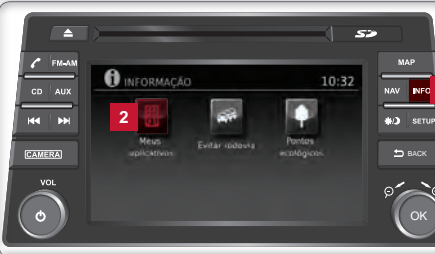

# \_ Ω $\mathbf{O}$ $\overline{\phantom{a}}$ ЧЦ С ш С Ш $\leq$ = ()

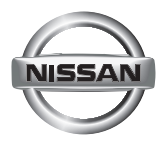

# PAINEL DE CONTROLE

# **TELA DE NAVEGAÇÃO**

- Para acessar, pressione a tecla NAV.
- As principais opcões disponíveis para navegacão são:
- Novo endereco: Ajuste e/ou salve um destino.

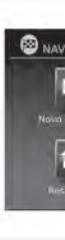

### Últimos destinos:

Inicia uma busca por um destino a partir de últimos destinos armazenados no banco de memória

Lugares:

O sistema possui um banco de dados de lugares, tais como restaurantes, hotéis, bancos e outros para auxiliá-lo na navegação.

### Residência:

O seu endereco domiciliar pode ser inserido como um destino.

Cancelar percurso:

Toque em "Cancelar Percurso" para cancelar o quia de percurso.

Lista de enderecos:

Toque em "Lista de enderecos" para acessar os enderecos armazenados.

Cruzamento:

Selecione "Cruzamento" para estabelecer um cruzamento de duas estradas como um desti-

Meus Lugares:

Meus lugares são locais inseridos no sistema através da entrada USB do veículo.

## 52 🖍 FM-AM MAP 3 CD AUX NAV INFO 4 H4 | PH 3 \*/) SETUP 5 4 CAMERA S BACK 6 Q OK

- 1 Tela sensível ao toque
- 2 Tecla NAV:
- Pressione para acessar as funções do Sistema de Navegação.
- 3 Tecla MAP:
- Pressione para exibir a localização atual no mapa na tela.
- 4 Tecla INFO:
- Pressione para acessar as informações.
- 5 Tecla SETUP:
- Pressione para acessar as configurações do sistema.
- 6 Tecla ᠫ "VOLTAR"
- Pressione para retornar à tela anterior ou para excluir a última letra inserida, caso haia um teclado sensível ao toque exibido na tela.

- 7 Botão de rolagem/zoom/tecla OK:
- Gire o botão para acessar os itens de uma lista
- Quando um mapa for exibido na tela, o seletor será utilizado para aumentar ou reduzir o 700m
- Pressione a tecla OK para selecionar um item destacado na tela.
- 8 Tecla 🔆 💋
- Pressione para alterar o brilho da tela entre os modos dia e noite.
- 9 Botão de controle do volume VOL / Tecla power ():
- Utilize o seletor para aumentar ou reduzir o volume. Pressione para ligar ou desligar o sistema de áudio.

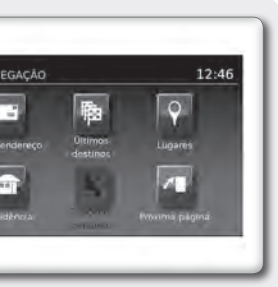

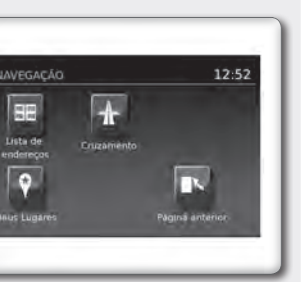

# DEFININDO UM DESTINO A PARTIR DE UM NOVO ENDEREÇO

- 1. Pressione a tecla NAV.
- 2. Toque em "Novo endereco".

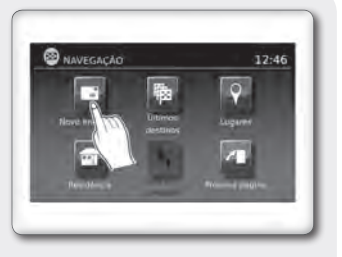

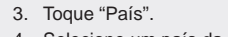

- 4. Selecione um país da lista.
- 5. Toque em "Cidade".

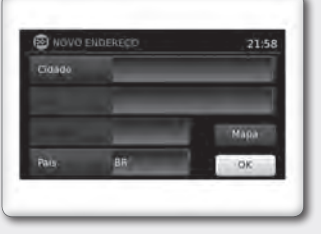

- 6. Insira o nome da cidade. A tela exibe o teclado sensível ao toque.
- 7. Toque "Rua".
- 8. Insira o nome da rua. A tela exibe o teclado sensível ao toque.

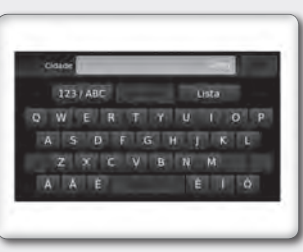

- 9. Toque "Número". A tela exibe o teclado sensível ao toque para inserir o número da casa do destino.
- 10. Toque em "OK" para selecionar o número digitado.
- 11. Se o número da casa não for conhecido, toque em "Lista" para exibir a lista de possíveis combinações de números.
- 2. Toque em "OK" para calcular o percurso e iniciar a navegação.

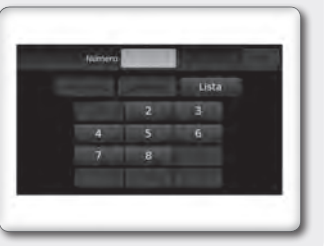

# TELA DO MENU DE OPÇÕES DO MAPA

(III) 87.50 MHz

O menu de Opções do Mapa permite que você armazene rapidamente a posição atual, exibe a informação da posição ou a informação do destino, e ajusta as configurações do mapa.

- 1. Toque no ícone "Menu" enquanto o quia de percurso no mapa é exibi-
- 2. As opções a seguir estão disponíveis para seleção:
- Inserir destino: Selecione para abrir a tela de navegação, para inserir um endereço.
- Lista do percurso:

Selecione para exibir o mapa e pontos de referência ao longo do percurso.

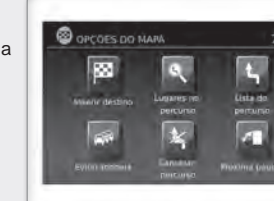

LADEIRA PORTO GERAL

XFTTX

VIADUTO BOA VISTA

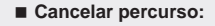

Selecione para cancelar o percurso inteiro ou pontos de referência ao longo do percurso.

Lugares no percurso:

Selecione os tipos de lugares para exibir ao longo do percurso ativo.

Evitar rodovia:

Selecione para exibir todos os acontecimentos de tráfego no percurso e opcões para evitar estradas ao longo do percurso.

Mostrar perc, no mapa:

Selecione para exibir todo o percurso na tela.

Opcões:

Selecione para exibir as opções disponíveis, para personalizar o percurso.

Mostrar info. posição:

Selecione para exibir a latitude, longitude e altitude para a posição atual do veículo.

Mostrar des. interm.:

Selecione para adicionar ou mostrar uma lista de pontos de referência ao longo do percurso.

Config. instr. nav. e mapa:

Selecione para alternar a informação do guia e opções de configurações do mapa.

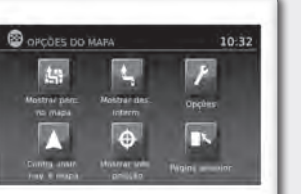

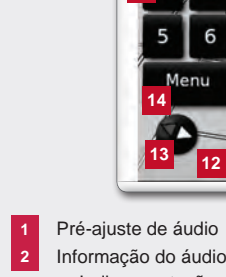

- 2 Informação do áudio reproduzidas recentemente.
- 3 Nome da via da próxima manobra
- 4 Percurso sugerido 5 Informação de conexão Bluetooth®
- 6 Relógio Indica a hora atual.
- so e a distância para o destino.
- 9 Indicador da via atual Indica a localização atual do veículo.
- 10 Ícone da próxima manobra no percurso.
- 11 Ícone do veículo
- 12 Indicador da escala
- Indica a escala do mapa. 13 Ícone da bússola
- 14 Ícone "Menu"

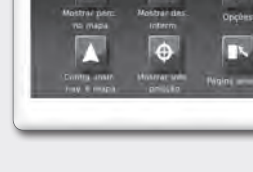

# INFORMAÇÃO DA TELA

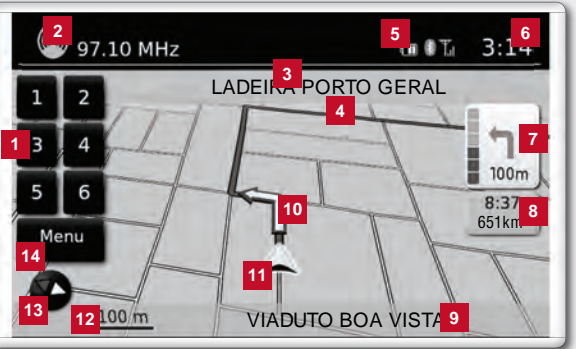

Indica a estação de rádio, número da faixa do CD ou outras informações do áudio

Indica o nome da próxima via no guia do percurso.

Aparece como uma linha azul em negrito durante a orientação do percurso.

Indica a conexão do Bluetooth<sup>®</sup>, mensagens de texto não lidas, carga da bateria do telefone celular conectado e intensidade do sinal

7 Indicador de direção e de distância até a próxima manobra no percurso.

8 Tempo estimado de chegada e da distância para o destino ou o tempo restante do percur-

Quando o guia do percurso estiver ativo, uma seta amarela exibe a próxima manobra

Indica a localização e a direção atual do veículo.

Indica a direção do mapa. Toque neste ícone para alterar a vista do mapa entre norte. para cima (ou direção atual) e modos 3D.

Toque neste ícone para acessar a tela do menu de opções do mapa.